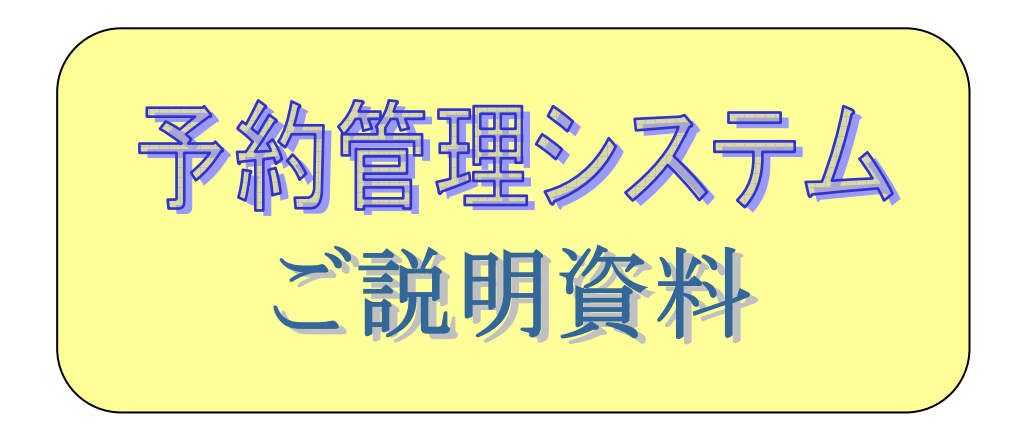

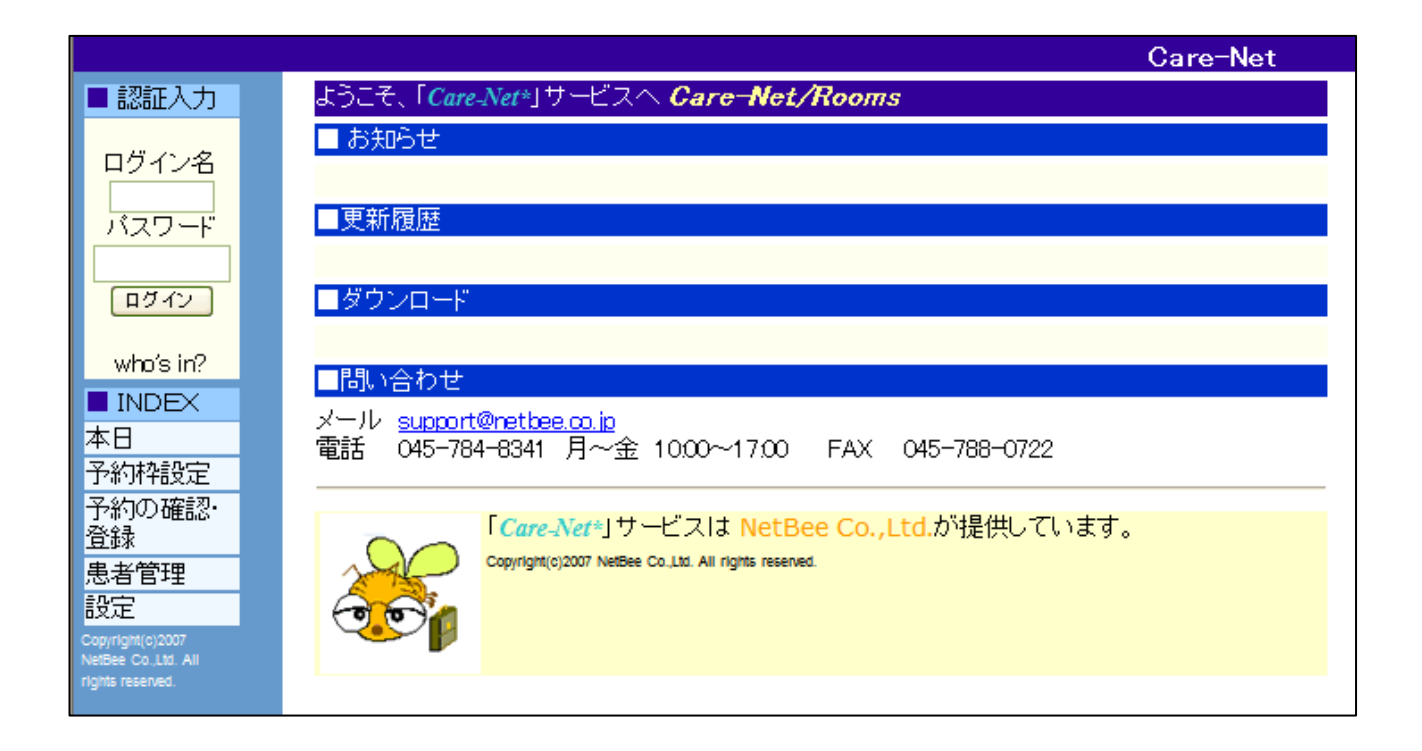

# 第2版 ネットビー株式会社

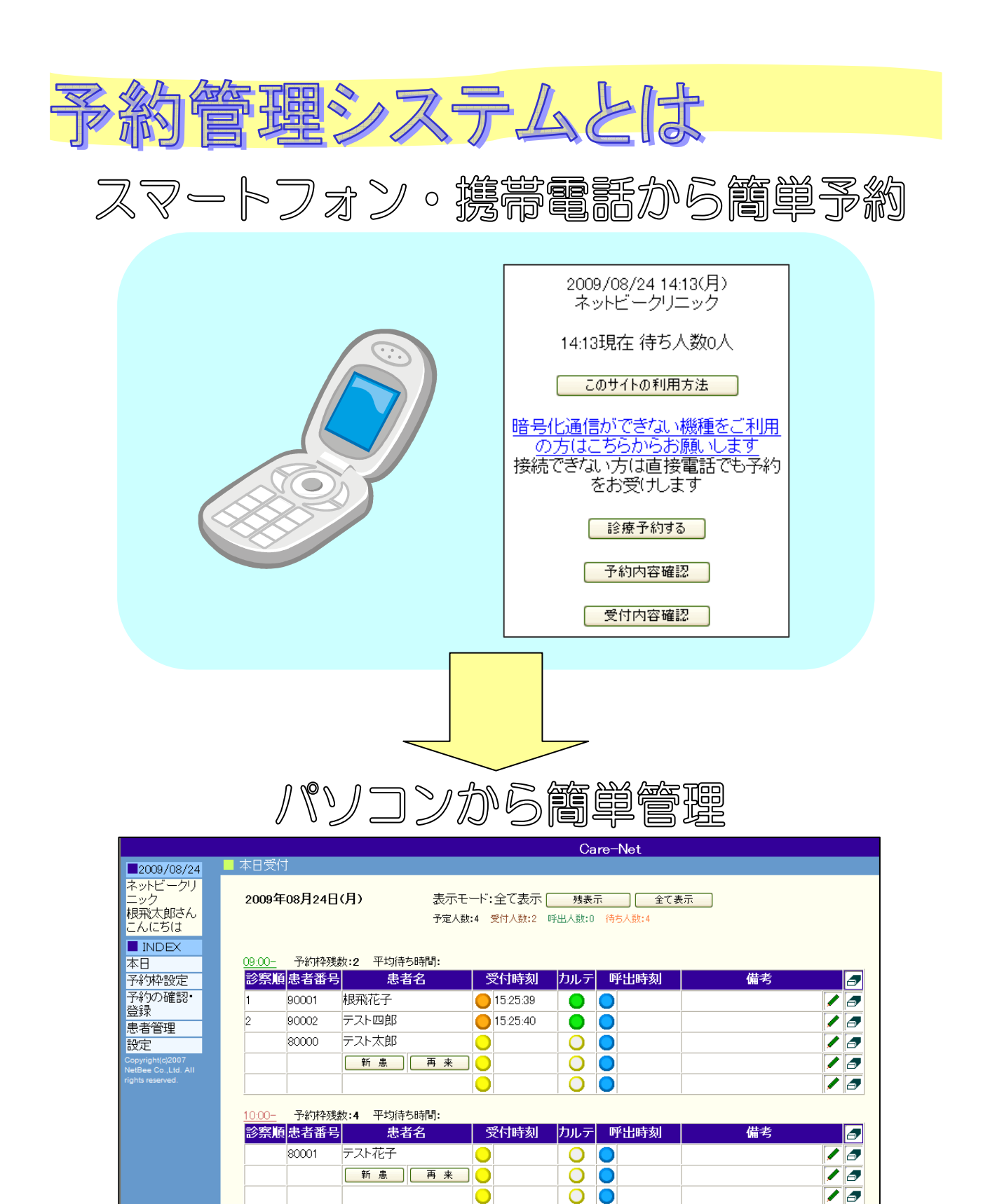

管理者側のWebインタフェースはパソコン上でのブラウザを利用、ユーザ側インタフェースはスマートフ オン・携帯電話のブラウザ利用を前提とします。携帯電話のキャリアに依存せず、そのままパソコンからも 利用することができます。

0

0

0

0

/ /

/ /

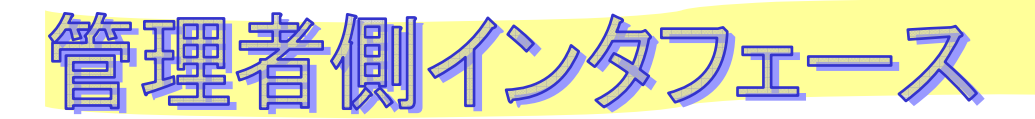

## 【本日画面】

本日の予約内容と、受付状況を表示します。当日受付の患者登録も行うことができます。

|            | - // /+                       | 予定/             | <b>\数:4 受</b> 付人数:2 | 呼出人数:0 <u></u> | 待ち人数:4 | 当日の人数の | の推移、 |
|------------|-------------------------------|-----------------|---------------------|----------------|--------|--------|------|
| 9:00<br>诊察 | 二 予約种例<br>順 <mark>患者番号</mark> | 数:2 平均待ち時間:<br> | 受付時刻                | カルテ            | 呼出時刻   | 態がわかりま | す。   |
|            | 90001                         | 根飛花子            | 0 15:25:39          |                | •      |        | / 3  |
| 2          | 90002                         | テスト四郎           | 0 15:25:40          |                | 0      |        |      |
|            | 80000                         | テスト太郎           | •                   | 0              | •      |        |      |
|            |                               | 新患耳来            |                     | 0              | •      |        | / 5  |
|            |                               |                 |                     | 0              | •      |        |      |
| 0:00       | - 予約枠列                        | 数:4 平均待ち時間:     | 当日受付(               | の串老者           | 登録を    |        |      |
| 诊察         | 察順 患者番号 患者名                   |                 |                     |                |        | 備考     | 3    |
|            | 80001                         | テスト花子           | 行います。               |                |        |        |      |
|            |                               | 新患再来            |                     | 0              | •      |        | / 5  |
|            |                               |                 |                     | 0              | 0      |        | / 5  |
|            |                               |                 | •                   | 0              | •      |        |      |
|            |                               |                 |                     | 0              | •      |        |      |

# 【予約枠設定画面】

予約枠を日付、時間ごとに設定します。

| 前 次 8月                         | ] 予約枠設定                          |                                |                                  |                                  |                                  |                   |
|--------------------------------|----------------------------------|--------------------------------|----------------------------------|----------------------------------|----------------------------------|-------------------|
| 月火水木金                          | 土 🛛 開始時刻 予約                      | 勺林华娄女                          |                                  |                                  |                                  |                   |
| 27 28 29 30 31                 | 1 2 09:00- 5                     |                                |                                  | ·                                |                                  |                   |
|                                |                                  |                                | 日付にナ                             | ・エックを人れ                          | 、セレクトホッ                          | ックスか              |
| 4 5 6 7                        | 8 9 10:00- 5                     |                                |                                  |                                  |                                  |                   |
|                                | 11:00- 5                         |                                | ら予約材                             | と数を選択し「                          | 「登録」ボタン                          | を押下               |
| 0 11 12 13 14                  | 15 16 12:00- 5                   |                                |                                  | <i><i>mc~mvv</i></i>             |                                  | <b>_</b> <i>1</i> |
|                                | 13:00- 5                         |                                | し すると, ナ                         | bレンダーにR                          | えいされます。                          |                   |
| 17 18 19 20 21                 | 22 23 14.00                      |                                | ,                                |                                  |                                  |                   |
|                                |                                  |                                |                                  |                                  |                                  |                   |
| 4 25 26 27 28                  | 29 30 15:00- 5                   |                                |                                  |                                  |                                  |                   |
|                                | 16:00- 5                         |                                |                                  |                                  |                                  |                   |
| 1 1 2 3 4                      | 5 6 17:00- 5                     |                                |                                  |                                  |                                  |                   |
|                                | 10.00                            |                                | 7                                |                                  |                                  |                   |
|                                | 18:00-                           | 登録                             |                                  |                                  |                                  |                   |
| 月                              |                                  |                                | 木                                | <u> </u>                         | ±                                | Β                 |
| 7                              | 28                               | 29                             | 30                               | 31                               | 8/1                              | 2                 |
| 9:00-10:00(5)                  | 10:00-11:00(5)                   | 10:00-11:00(5)                 | 10:00-11:00(5)                   | 10:00-11:00(5)                   | 10:00-11:00(5)                   | 10:00-11:00(5)    |
| 1:00-12:00(5)                  | 11:00-12:00(5)                   | 11:00-12:00(5)                 | 11:00-12:00(5)                   | 11:00-12:00(5)                   | 11:00-12:00(5)                   | 11:00-12:00(3)    |
| 2:00-13:00(5)                  | 12:00-13:00(5)                   | 12:00-13:00(5)                 | 12:00-13:00(5)                   | 12:00-13:00(5)                   | 12:00-13:00(5)                   | 13:00-14:00(5)    |
| 4:00-15:00(5)                  | 14:00-15:00(5)                   | 14:00-15:00(7)                 | 14:00-15:00(5)                   | 14:00-15:00(5)                   | 14:00-15:00(5)                   | 14.00 10.00007    |
| 5:00-16:00(5)                  | 15:00-16:00(5)                   | 15:00-16:00(5)                 | 15:00-16:00(5)                   | 15:00-16:00(5)                   | 15:00-16:00(5)                   |                   |
| 6:00-17:00(5)<br>7:00-18:00(5) | 16:00-17:00(5)<br>17:00-18:00(5) | 16:00-17:00(5)                 | 16:00-17:00(5)<br>17:00-18:00(5) | 16:00-17:00(5)                   | 16:00-17:00(5)<br>17:00-18:00(5) |                   |
| 1.00 10.00 07                  | 17.00 10.00/07                   | 17.00 10.00/07                 | 18:00-19:00(5)                   | 17.00 10.00/07                   | 17.00 10.00/07                   |                   |
|                                | 4                                | 5                              | 6                                | 7                                | 8                                | 9                 |
| 9:00-10:00(5)                  | 09:00-10:00(2)                   | 09:00-10:00(5)                 | 15:00-16:00 (*)                  | 09:00-10:00(5)                   | 09:00-10:00(5)                   | 09:00-10:00(5)    |
| 0:00-11:00(5)                  | 10:00-11:00(*)                   | 10:00-11:00(5)                 | 17:00-18:00(1)                   | 10:00-11:00(5)                   | 10:00-11:00(5)                   | 10:00-11:00(5)    |
| 1:00-12:00(5)<br>2:00-13:00(5) | 12:00-12:00(5)<br>12:00-13:00(5) | (1:00-12:00%)<br>12:00-13:00%) |                                  | 12:00-12:00(5)                   | (11:00-12:00%)<br>12:00-13:00(5) | 11:00-12:00(3)    |
| 3:00-14:00(3)                  | 13:00-14:00(3)                   | 13:00-14:00(3)                 |                                  | 13:00-14:00(3)                   | 13:00-14:00(3)                   | 14:00-15:00(5)    |
| 4:00-15:00(5)                  | 14:00-15:00(5)                   | 14:00-15:00(5)                 |                                  | 14:00-15:00(5)                   | 14:00-15:00(5)                   |                   |
| 5:00-16:00(5)                  | 15:00-16:00(5)                   | 15:00-16:00(5)                 |                                  | 15:00-16:00(5)                   | 15:00-16:00(5)                   |                   |
| 6:00-17:00(5)                  | 16:00-17:00(5)                   | 16:00-17:00(5)                 |                                  | 16:00-17:00(5)<br>17:00 10:00(5) | 16:00-17:00(5)                   |                   |
| 7:00-18:00(5)                  | 10.00 10.00(5)                   | 17:00-18:00(5)                 |                                  | 17:00-18:00(6)                   | 17:00-18:00(6)                   |                   |

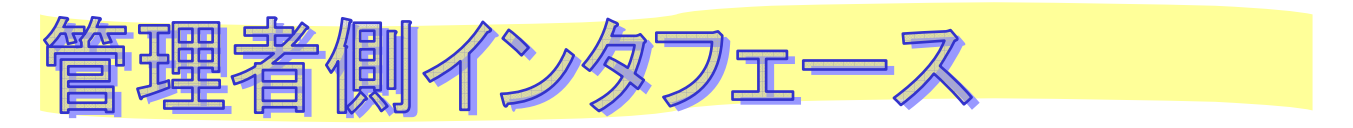

### 【予約の確認・登録画面】

#### 予約の登録や患者・管理者が予約した内容を確認します。

| 2009 ▼年     8     月     第一週     以降       月     火       27     28       3     日付をクリックす | ▲ 展示前次<br>水<br>29<br>ると、予約日                                    | <u>30</u><br>6                                                             | 金         8/1           31         8/1           7         8 | ±2 |  |
|---------------------------------------------------------------------------------------|----------------------------------------------------------------|----------------------------------------------------------------------------|--------------------------------------------------------------|----|--|
| 確認・登録画面な<br>10<br>17<br>18                                                            | が表示されま<br><sup>09:00- 丁本//代数</sup> :2<br><mark>患者番号 患者名</mark> | <u>戻</u> る<br>予約時刻                                                         | 受付時刻呼出時刻                                                     | 備考 |  |
| 24<br>900                                                                             | 0001     根飛花子       02     テスト四郎       マテスト太郎     新島           | 2009/08/24 15:24:4<br>2009/08/24 15:24:5<br>2009/08/24 15:25:2<br><b>*</b> | 7     15:25:39       6     15:25:40       6                  |    |  |
| 31 <u>9/1</u>                                                                         | 10.00- 予約枠残数:4<br>患者番号 患者名<br>80001 テスト花子                      | <u>予約時刻</u><br>2009/08/24 15253                                            | 受付時刻         呼出時刻           7         7                      | 備考 |  |
|                                                                                       | 新 惠 再                                                          | *                                                                          |                                                              |    |  |

#### 【患者管理画面】

患者の検索、登録、更新、削除を行います。

| 患者番号     検索       患者名     テスト     検索       患者の追加        患者の追加       患者数 6 名 | ] (完全一致で検索します)<br>] (一部一致で検索します)                                                                                        | 「患者の追加」ボタンを押下すると患者追<br>加画面が表示されます。<br>鉛筆アイコンをクリックすると患者情報更<br>新画面が表示されます。 |
|-----------------------------------------------------------------------------|----------------------------------------------------------------------------------------------------|--------------------------------------------------------------------------|
| <mark>患者番号 患者名 生年月日</mark> ><br>80000 テスト太郎 1111<br>80001 テスト花子 1112        | ペールアドレス 連絡先電話番                                                                                                    |                                                                          |
| 80002テスト次郎11131000000テスト1111200000テスト三郎022290002テスト四郎1113                   | <ul> <li>(更新) (戻る)     <li>患者番号 * 80000     <li>患者名 * ラスト太配     <li>生年月日 * 1111</li> <li>ふりがな</li> </li></li></li></ul> | (ログインID)<br>(パスワード 例:昭和48年4<br>(ひらがな、またはローマ字)                            |
|                                                                             | メールアドレス       連絡先電話番号       更新 戻る                                                                                       |                                                                          |

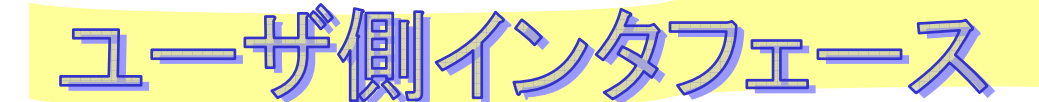

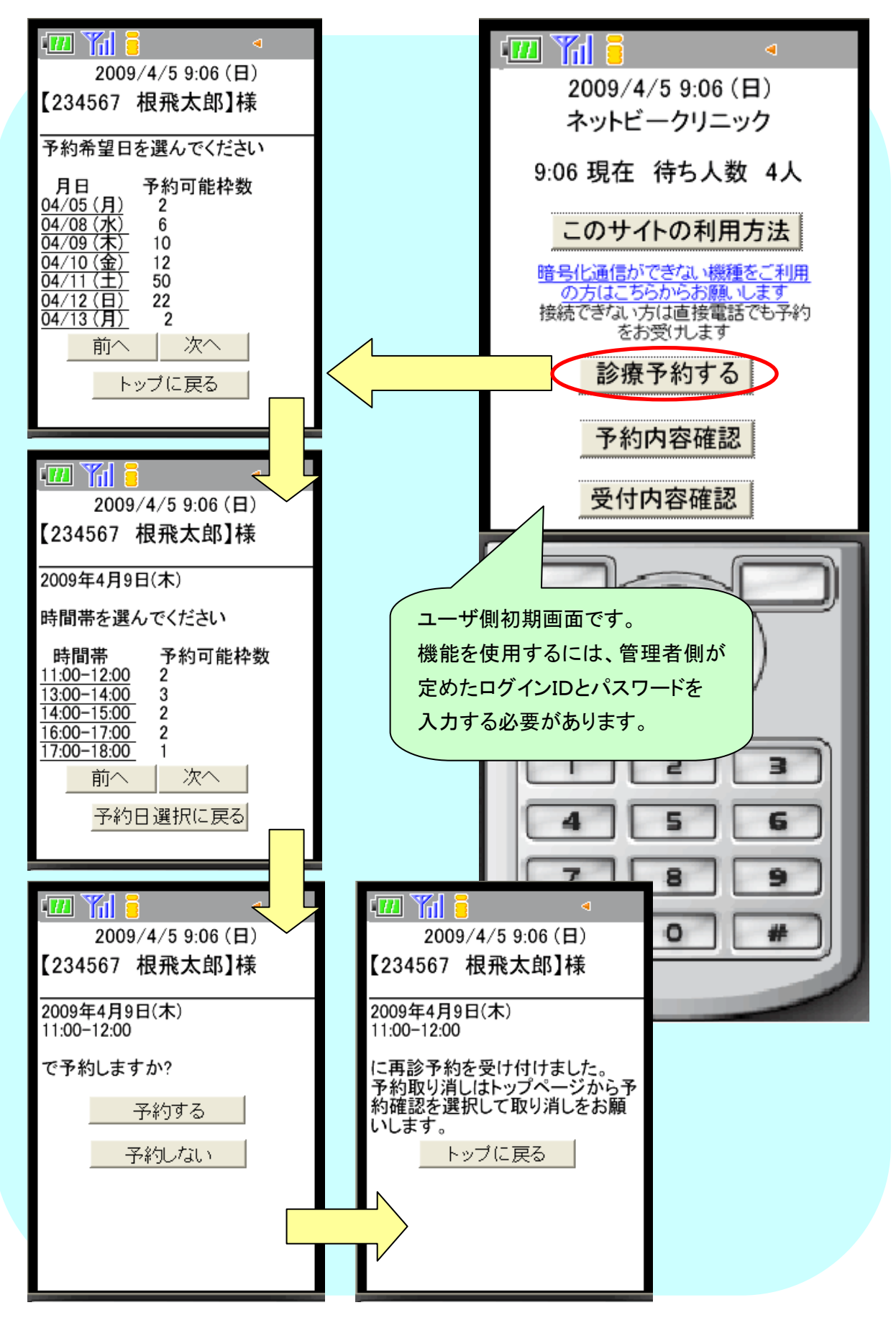

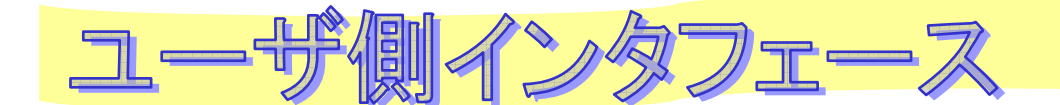

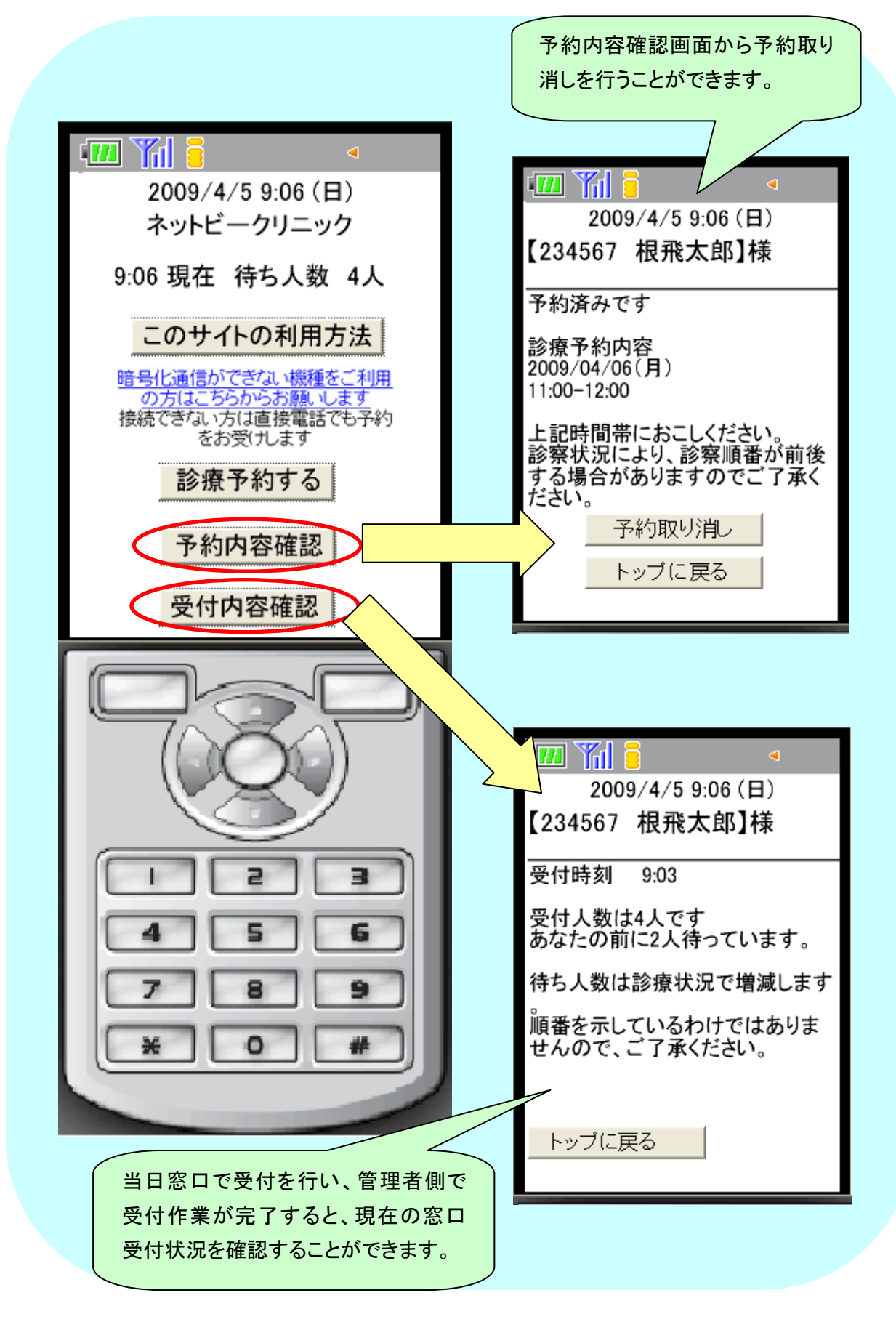

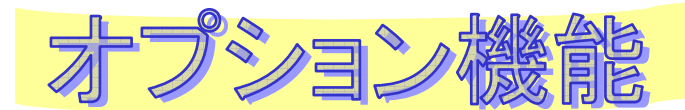

### 弊社開発の電子カルテ&レセプトシステムと連携

(電子カルテの患者情報を予約システム側に反映させる、など)

その他、ご要望に応じてカスタマイズを検討致します。